## **Getting Started With PowerSchool**

Follow the instructions below for creating a parent/guardian account for PowerSchool. Need more assistance? View the video or written instructions at https://ps.glenbard.org

- 1. In your web browser, navigate to https://ps.glenbard.org
- 2. Select Don't have an account yet? Click Here
- 3. Enter your information. Use the descriptions below if you need additional information.

| Field            | Description                                                                                                    |
|------------------|----------------------------------------------------------------------------------------------------|
| First Name       | Enter your first name.                                                                                                    |
| Last Name        | Enter your last name.                                                                                                    |
| Email            | Enter your email address. The email address you enter can be used to send you select information, as well as account recovery.                                |
| Desired Username | Enter a username you would like to use when logging into PowerSchool (not your email). The username must be unique from all others usernames in the district. |
| Password         | Enter the password you would like to use when logging into the PowerSchool Parent Portal. The password must be a minimum of 6 characters.                     |

4. Link your student(s) to your PowerSchool account by entering their information from another sheet in this mailing. When you are finished, select Create Account.

| Field           | Description                                                                                                    |
|-----------------|----------------------------------------------------------------------------------------------------|
| Student Name    | Enter the name of the student you want to add to your account.                                                                                               |
| Access ID       | Enter the unique Access ID for the student. (Located on another sheet in this mailing)                                                                       |
| Access Password | Enter the unique Access Password for the student. (Located on another sheet in this mailing), <b>Please note that the Access Password is case sensitive.</b> |
| Relationship    | Select your relationship to your student from the drop-down menu.                                                                                            |

## Already have a Glenbard PowerSchool Account?

You can add new students to your existing PowerSchool account by clicking on **Account Preferences** in PowerSchool. **You will need an Access ID and Access Password for each new student.** This is available on another sheet in this mailing.

## **Getting Started With Schoology**

Follow the instructions below for creating a parent/guardian account for Schoology. Need more assistance? Additional Schoology Resources are available at **www.glenbard.org** 

- 1. In your web browser, navigate to https://ps.glenbard.org to log into PowerSchool.
- 2. On the left, select Other Info. Then you will see the Schoology Code for your student. Copy or write down this code.
- 3. In your web browser, navigate to app.schoology.com/register.php. Select the Parent button.
- 4. Enter the Access Code that you copied or wrote down in Step 2. Select Continue.
- 5. Fill out the form with your information. Select **Register** to complete the process.

## Already have a Glenbard Schoology Account?

Follow Steps 1 and 2 above to obtain your Schoology Code for your new student. Then log into Schoology and select the downfacing arrow next to your name in the top right corner. Select Add Child. Enter the Schoology Code. Select the Use Code button to complete.